## Web 端如何查看岸基物料库存(文档)

用户登录互海通 Web 端, 在"库存管理-岸基库存"界面(步骤 1), 点击"物料库存" (步骤 2),则下方 会出现所有有库存的 IMPA 编码大类;点击编码大类,下方会出现所有 库存的物料编码小类,同时右侧跳出的界面为该小类所有有库存的物料列表详情(步骤 3)。 在物料列表标题栏可按照物料编码、名称等关键字检索某个精准物料的当前库存,右侧可以 看到当前库存(步骤 4).

| G 互海科技          | ◎ ■■■2、切换至物料库存界面   | 工作台                     | (13353) | 船舶AIS       | 資讯 帮助 |    |    |      |      |      | <b>₽</b> ⊚ ( | Connie |
|-----------------|--------------------|-------------------------|---------|-------------|-------|----|----|------|------|------|--------------|--------|
| 全部菜单 ⇄          | 备件库存 物料库存 油料库存     |                         |         |             |       |    |    |      |      |      |              |        |
| 1 公告管理          |                    |                         |         |             |       |    |    |      |      |      |              |        |
| 赴 船舶管理 →        | ۹. 🔳               | #                       | IMP4    | 产品名称        | 规格    | 单位 | 备注 | 部门   | 标准库存 | 当航库存 | 存放位置         | 操作     |
| <u>요</u> 船员管理 > | 06-船用燃油润滑油(1项物料) > | 1                       | 110101  | 室内健身脚<br>踏车 |       | 2  |    | 其他部门 | 0    | 22   | 岸基           | 2      |
| □ 船员费用 >        |                    | <b>在</b> 1 <sup>2</sup> | 110112  | 可调节椅子       |       | 套  |    | 其他部门 | 0    | 3    |              | 2      |
| <u>요</u> 招聘管理 > | 19-衣服类(2项物料) >     | -4                      |         |             |       |    |    | 4    | 、可書  | 看当   | 前库存          |        |
| ↑ 维护保养 >        | 35-连接器(1项物料) >     |                         |         |             |       |    |    |      |      |      |              |        |
| ₯ 维修管理 >        |                    |                         |         |             |       |    |    |      |      |      |              |        |
| ⑥ 库存管理 🔨 🛶      |                    |                         |         |             |       |    |    |      |      |      |              |        |
| 船舶库存            | >1、依次点击进入岸基库存界     | 面                       |         |             |       |    |    |      |      |      |              |        |
| 岸基阵存            | T                  |                         |         |             |       |    |    |      |      |      |              |        |
| 库存申领            |                    |                         |         |             |       |    |    |      |      |      |              |        |
| 入库管理            |                    |                         |         |             |       |    |    |      |      |      |              |        |
| 出库管理            |                    |                         |         |             |       |    |    |      |      |      |              |        |
| ☆ 采购管理 >        |                    |                         |         |             |       |    |    |      |      |      |              |        |
| ■ 费用管理 >        |                    |                         |         |             |       |    |    |      |      |      |              |        |
| 商务管理 >          |                    |                         |         |             |       |    |    |      |      |      |              |        |